## PASSO A PASSO PARA SERVIDORES/PENSIONISTAS ACESSAREM O SITE <u>SIAPENET</u>

- 1. Entrar no site <u>www.siapenet.gov.br</u> .
- 2. Clicar no link Servidor ou Pensionista (na barra superior da página).
- Preencher o campo Identificação Única (Servidor) ou Matrícula (Pensionista) no canto esquerdo inferior da página, em seguida clicar em Avançar. <u>Observação</u>: a Identificação Única ou Matrícula de Pensionista estão no Contracheque.
- 4. Ler instruções, em seguida clicar em Prosseguir.
- 5. Preencher as informações solicitadas (as mesmas cadastradas no SIAPE), em seguida clicar em Avançar.
- 6. Ler as instruções, em seguida clicar em Prosseguir.
- 7. Verificar no e-mail que foi cadastrado se chegou uma mensagem do Sistema SIAPENET com **"Usuário**", **"Senha**", e **"Código de Segurança**".

<u>Observação</u>: Caso não se encontre a mensagem do Sistema SIAPENET na <u>Caixa de Mensagens</u> do email que foi cadastrado, verificar o Lixo Eletrônico/Caixa de Spam.

- 8. Preencher Senha e Usuário, os quais foram encaminhados no email, em seguida clicar em Avançar.
- 9. Na tela seguinte, cadastrar Usuário e Senha de sua preferência, em seguida clicar em Avançar.
- 10. Na tela seguinte, preencher Usuário e Senha que foram definidos no item 9, em seguida clicar em **Avançar**.

## 11. PRONTO, VOCÊ ESTÁ CONECTADO/LOGADO NO SISTEMA SIAPENET. PARA NOVAS CONSULTAS SERÁ NECESSÁRIO APENAS A "IDENTIFICAÇÃO ÚNICA", O "USUÁRIO" e A "SENHA"

SE O "USUÁRIO" e A "SENHA" FOREM ESQUECIDOS, ELES PODEM SER RECUPERADOS/RELEMBRADOS:

a. Entrar no site <u>www.siapenet.gov.br</u>

- b. Clicar no link Servidor ou Pensionista (na barra superior da página).
- c. Preencher o campo **Identificação Única (Servidor) ou Matrícula (Pensionista)**, em seguida clicar na caixa **Avançar**.
- d. Clicar em **RECUPERAR Usuário e Senha**.
- e. Na tela seguinte, preencher os dados solicitados que estão cadastrados no Sistema SIAPE (Se não lembrar o Código de Segurança, clicar em Recuperar, e um novo Código de Segurança será enviado para o e-mail cadastrado.
- f. Em seguida clicar em **Avançar**. Uma mensagem com o Usuário e a Senha recuperados será enviada para o e-mail cadastrado.

## PARA IMPRIMIR O CONTRA-CHEQUE:

- a. Clicar no link "Dados Financeiros" (no canto esquerdo da tela).
- b. Na tela seguinte, clicar no link "Contracheque".
- c. Na tela seguinte, escolher o Mês/Ano do Contracheque desejado, em seguida clicar em Consultar.

## PARA GERAR A SENHA DE CONSIGNAÇÃO:

a. Clicar no link "Consignações" (no canto esquerdo da tela).

b. Na tela seguinte, clicar no link "Gerar Senha de Consignação".

c. Na tela seguinte, clicar em Gerar Senha.

Pronto, a Senha de Consignação foi gerada e enviada para o seu e-mail cadastrado no SIAPENET. Agora, é só levar essa Senha de Consignação, usada apenas para operações de empréstimos consignados, para a sua empresa de empréstimos consignados.